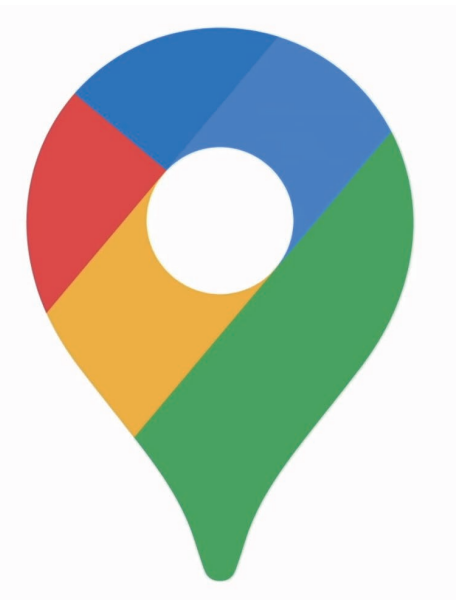

## Google Maps での クチコミ評価方法マニュアル

## GoogleMaps でのクチコミ評価方法

以下はスマホ(Android/iPhone)での評価方法ですが、パソコンからでも同様に評価することが出来ます。

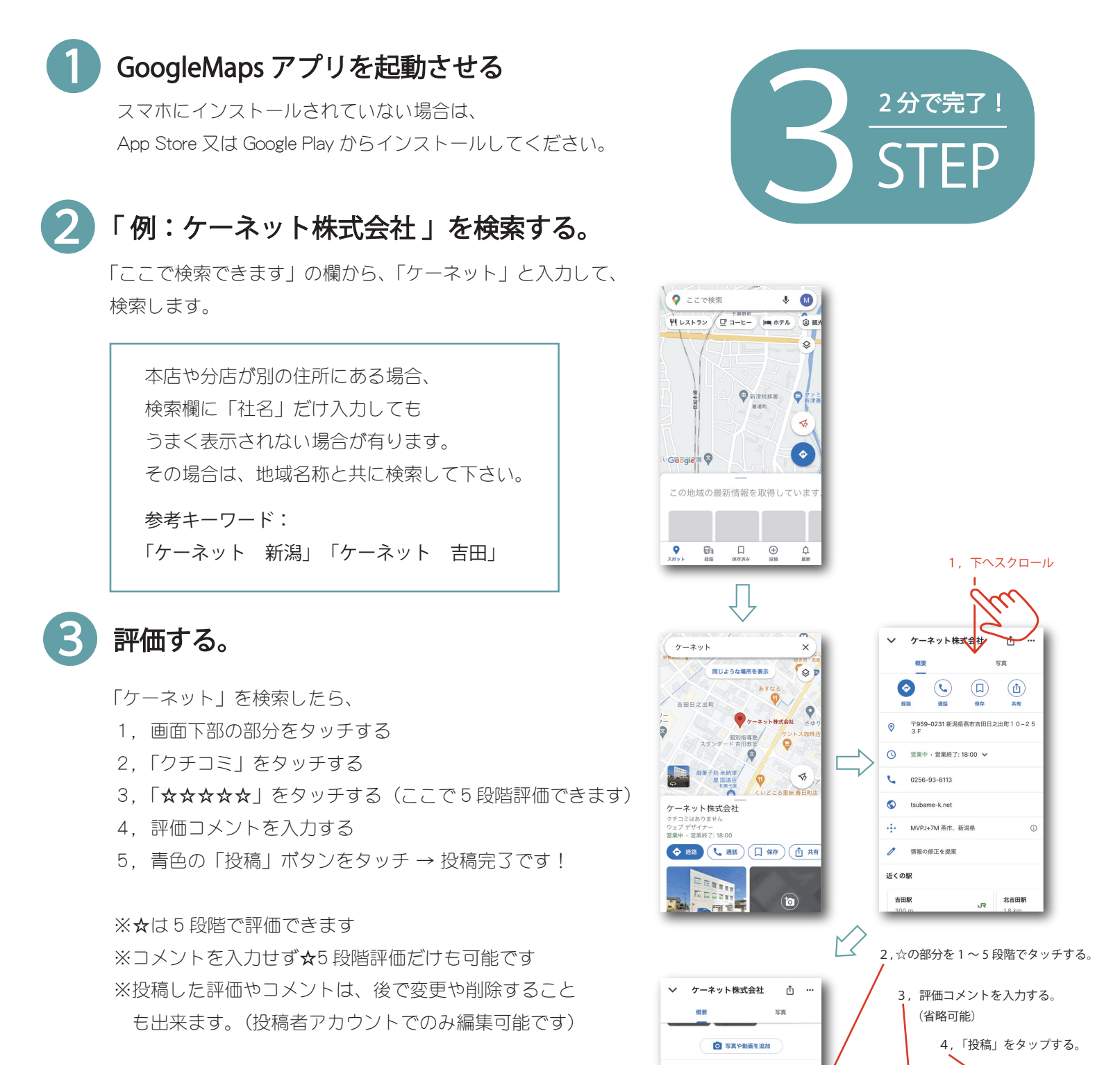

×

K

Ø

最初のクチコミを書こう

K 🕁 🕁 🕁 🕁

評価とクチコミ

他の人はこちらも検索

ケーネット株式会社

「「 写真を追加

- 【利用可能な環境】
- ・Google アカウントを持っている。
- ・Google Maps のアプリがインストールされている。 (アプリはスマホの場合のみ。PC はアプリ不要です。)